## Setting up Direct Deposit in Workday

- 1. Open your browser and log in to Workday (<u>workday.wustl.edu</u>) with your WUSTL Key credentials. (Note: Payment elections <u>cannot</u> be changed through the Workday app.)
- 2. Click on the **Pay** application.
- 3. Select **Payment Elections** under the "Actions" column.
- 4. Click the **Add** button.
- 5. Enter your bank account information according to the directions on the page, and then click "OK."

## **Account Information**

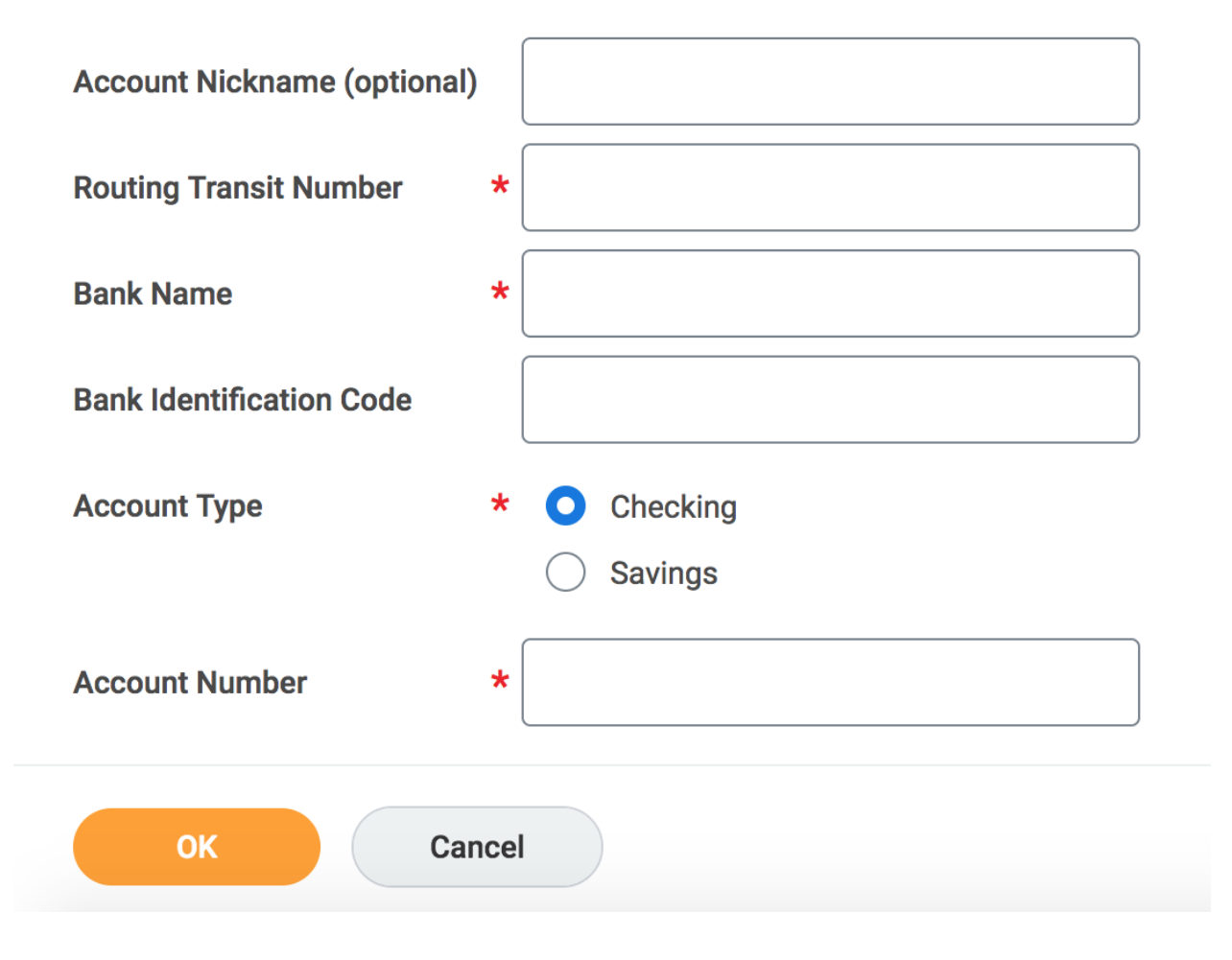

6. Check your **Payment Elections** page to make sure your bank account information is correctly displayed or make any necessary changes via the "Edit" button. It should look like this:

| Person           | Karen Backes             |                          |              |              |                |         |                         |
|------------------|--------------------------|--------------------------|--------------|--------------|----------------|---------|-------------------------|
| Default Country  | United States of America |                          |              |              |                |         |                         |
| Default Currency | USD                      |                          |              |              |                |         |                         |
| Status           | Successfully Completed   |                          |              |              |                |         |                         |
| Last Updated     | 07/04/2021 08:58 AM      |                          |              |              |                |         |                         |
|                  |                          |                          |              |              |                | Turn or | n the new tables view 🔘 |
| Accounts 1 item  |                          |                          |              |              |                |         | ×∃ ⊽ ⊡ ⊾'               |
| Account Nickname |                          | Country                  | Bank Name    | Account Type | Account Number |         |                         |
| ACCT NICKNAM     | E<br>no of book)         | United States of America | NAME OF BANK | Checking     | *****#####     | Edit    |                         |
| (Defaults to har | ne of bank)              |                          |              |              |                | Remove  |                         |
|                  |                          |                          |              |              |                | View    |                         |
| Add              |                          |                          |              |              |                |         |                         |

 Scroll to the bottom of the Payment Elections page to make sure the Payment Type for "Regular Payments" is set to "Direct Deposit – Payroll." If it is set to "check," click the edit button at the end of that row, change the payment type, and click OK.

| Payment Elections 2 iter | ms |                          |  |  |
|--------------------------|----|--------------------------|--|--|
| Рау Туре                 |    | Payment Type             |  |  |
| Regular Payments         |    | Direct Deposit - Payroll |  |  |

Visit <u>Workday Help</u> (workdayhelp.wustl.edu) for more information about managing your payment elections.